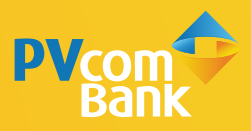

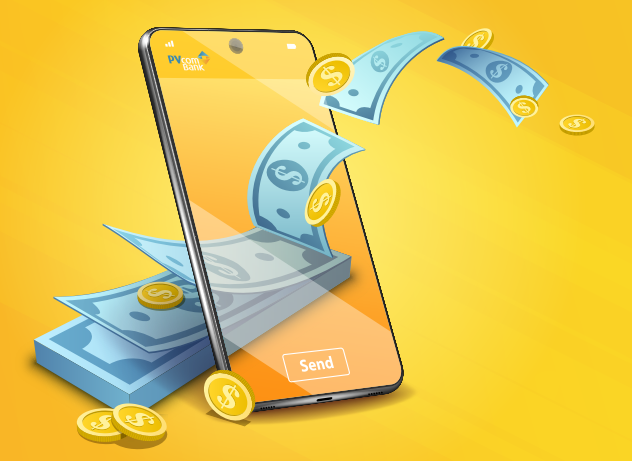

# HƯỚNG DẪN **CHUYỂN TIỀN** QUA SỐ ĐIỆN THOẠI

ĐƠN GIẢN TRÊN PV MOBILE BANKING

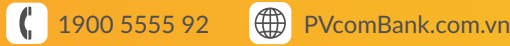

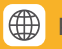

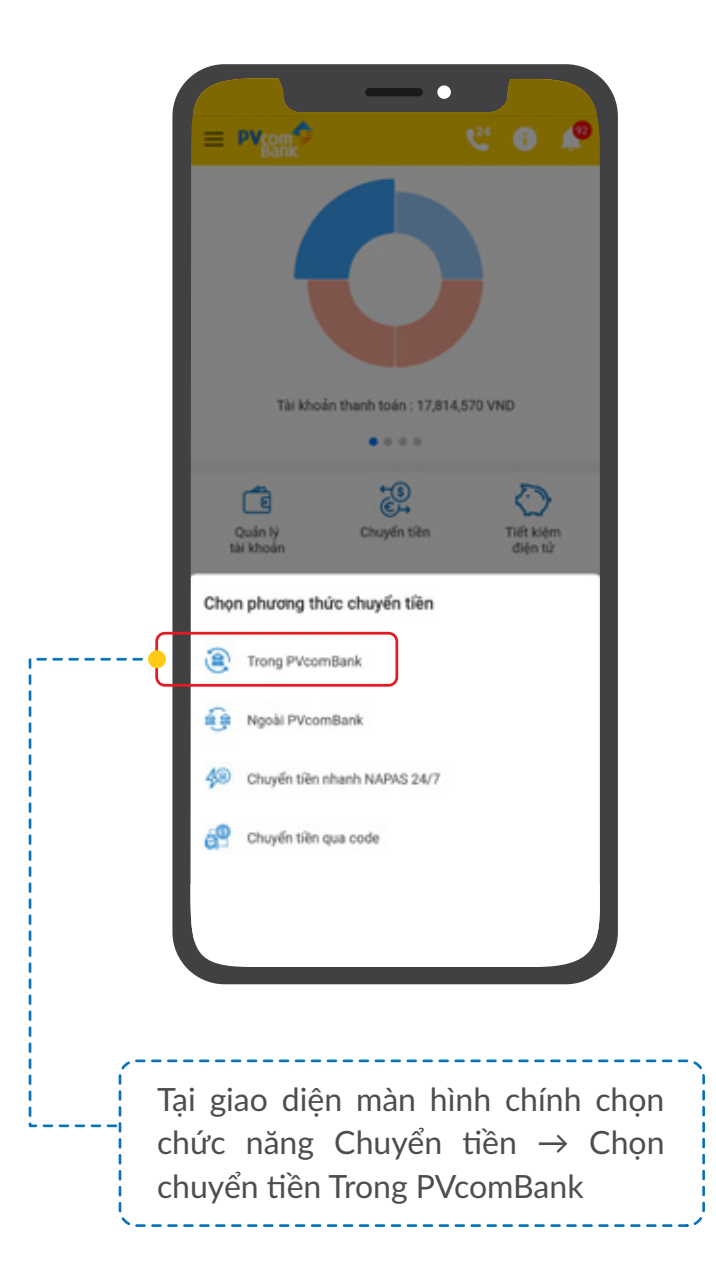

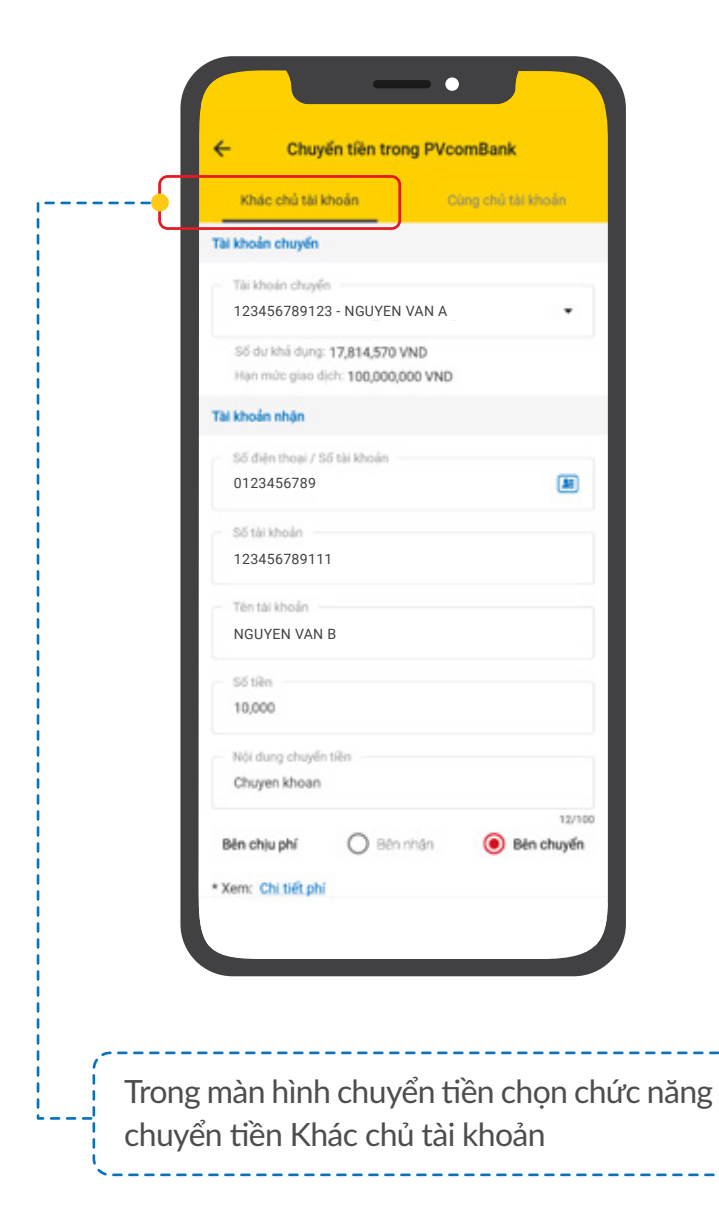

| ← Chuyến tiên trong PVcomBank                                                                     | ← Xác nhận                  |      |
|---------------------------------------------------------------------------------------------------|-----------------------------|------|
| Khác chủ tài khoản Dùng chủ tài Khoản                                                             | Tài khoản chuyển            |      |
| Tài khoản nhận                                                                                    | 123456789123 - NGUYEN VAN A |      |
| 56 den thosi / 56 te khole<br>0123456789                                                          | Tai khoán nhận              |      |
| Số tài khoản                                                                                      | Số điện thoại 012345        | 6789 |
| 123456789111                                                                                      | Số tải khoản 12345678       | 9111 |
| Tên têi khoản                                                                                     | Tên tải khoản NGUYEN V      | AN B |
| NGUYEN VAN B                                                                                      | Nöl dung Chuyen ki          | hoan |
| Số tiên                                                                                           | Bên chịu phí Bên ch         | uyén |
| 10,000                                                                                            | Tống phí 0                  | VND  |
| Nội dụng chuyển tiền                                                                              | Số tiên 10,000              | VND  |
| Chuyen khoan                                                                                      | and a main second           |      |
| * Xem: Childitph                                                                                  | HỦY                         |      |
| HÜY                                                                                               |                             |      |
|                                                                                                   |                             |      |
| Điền số điện thoại đã<br>đăng ký với ngân hàng<br>của người nhận và các<br>thông tin chuyển khoản | Kiểm tra lại các thông t    | in   |

| A Pin hoặc xác thực qua Văn tay để xác thực giao dịch<br>A B OTP để xác nhận giao dịch: 202106100526958<br>Mã OTP sẽ hết hiệu lực sau 01:17<br>CHINH MAIOTP sẽ hết hiệu lực sau 01:17<br>XÁC NHÂN<br>HŨY                                                                                                    | Nhập mã PIN                                                          | ← Xác thực OTP                                                   |
|----------------------------------------------------------------------------------------------------|----------------------------------------------------------------------|------------------------------------------------------------------|
| Image: Solution of the solution of the solution of the | ã Pin hoặc xác thực qua Văn tay để xác thực giao dịch                | Phiên giao dịch: 202106100526958<br>Mã OTP để xác nhận giao dịch |
| XÁC NHÂN   Phiến giao dịch: 202106100527011   Mũ OTP sẽ hết hiệu lực sau 01:59   XÁC NHÂN   HỦY                                                                                                    |                                                                      | 845802<br>OTP sẽ hết hiệu lực sau 01:17                          |
| Phiên giao dịch: 202106100527011<br>Mã OTP sẽ hết hiệu lực sau 01:59<br>XÁC NHÂN<br>HỦY                                                                                                    |                                                                      | XÁC NHÂN                                                         |
| XÁC NHÂN<br>HŨY                                                                                                    | Phiến giao dịch: 202106100527011<br>Mã OTP sẽ hết hiệu lực sau 01:59 | HỦY                                                              |
| HÜY                                                                                                    | XÁC NHÂN                                                             |                                                                  |
|                                                                                                    | нйү                                                                  |                                                                  |
|                                                                                                    |                                                                      |                                                                  |
|                                                                                                    |                                                                      |                                                                  |

Nhập mã PIN hoặc xác thực qua Vân tay để xác thực giao dịch (đối với KH sử dụng Smart OTP)

Đối với KH sử dụng phương thức xác thực SMS OTP: Nhập mã xác thực của PVcomBank gửi đến số điện thoại đã đăng ký với ngân hàng để xác thực giao dịch

| ×                              |                                        |
|--------------------------------|----------------------------------------|
| (•                             | /)                                     |
| Giao dịch                      | thành công                             |
| Tài khoản nhận                 | 123456789111                           |
| Tên tài khoán                  | NGUYEN VAN E                           |
| Số tiên                        | 10,000 VNE                             |
| Nội dung                       | Chuyen khoar                           |
| Tài khoán chuyến               | 123456789123                           |
|                                | social carries care around the         |
| 🌟 THÊM VÀO DAN                 | H SÁCH THỤ HƯỚNG                       |
| ★ THÊM VÀO DAN<br>GIAO DI      | H SÁCH THỤ HƯỚNG<br>CH KHÁC            |
| THÊM VÀO DAN<br>GIAO DI<br>A K | H SÁCH THỤ HƯỞNG<br>CH KHÁC<br>ẾT THÚC |
| ★ THÊM VÀO DAN<br>GIAO DI      | H SÁCH THỤ HƯỞNG<br>CH KHÁC<br>ẾT THÚC |
| THÊM VÀO DAN<br>GIAO DI<br>R K | H SÁCH THỤ HƯỚNG<br>CH KHÁC<br>ẾT THÚC |
| ★ THÊM VÀO DAN<br>GIAO DI      | H SÁCH THỤ HƯỚNG<br>CH KHÁC<br>ẾT THÚC |

Tại đây, Quý khách có thể chọn:

- THÊM VÀO DANH SÁCH THỤ HƯỞNG: Lưu thông tin vừa giao dịch để không phải nhập lại thông tin cho lần giao dịch sau
- GIAO DICH KHÁC: Thực hiện giao dịch chuyển tiền khác
- KẾT THÚC: Kết thúc giao dịch, quay lại màn hình Giao diện chính

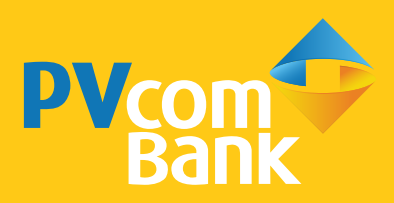

Ngân hàng TMCP Đại Chúng Việt Nam Số 22 Ngô Quyền, Hoàn Kiếm, Hà Nội

**(** 1900 5555 92

pvb@pvcombank.com.vn

PVcomBank.com.vn